## Delete a Future Enrollment

Last Modified on 11/25/2021 7:45 pm EST

Future enrollments can be deleted from the Summary tab of the Student record.

| Student Barbie Ager                                                                    |       |                        |                 |                |                |              |            |          |  |  |  |  |  |  |
|----------------------------------------------------------------------------------------|-------|------------------------|-----------------|----------------|----------------|--------------|------------|----------|--|--|--|--|--|--|
| ← RETURN ■ SAVE CHANGES                                                                |       |                        |                 |                |                |              |            |          |  |  |  |  |  |  |
| Enroll Email Schedules Info Sheet Absence/Attendance Submit Absences Mass Drop Classes |       |                        |                 |                |                |              |            |          |  |  |  |  |  |  |
| Family: Ager: First Name Barble Middle Initial Last Name Ager                          |       |                        |                 |                |                |              |            |          |  |  |  |  |  |  |
| Summary Classes Events Me                                                              | dical | Feedback               | Skills/Levels   | Sizes Al       | bsences Misc   | Notes (0)    | Resour     | rces (0) |  |  |  |  |  |  |
| View 1 Future Enrollment(s) Future Enrolls for Barbie Ager                             |       |                        |                 |                |                |              |            |          |  |  |  |  |  |  |
|                                                                                        |       |                        |                 |                |                |              |            |          |  |  |  |  |  |  |
|                                                                                        | #     | Class Name             | Class<br>Time   | Enroll<br>Date | Enroll<br>Type | Drop<br>Date | Delete     | -        |  |  |  |  |  |  |
|                                                                                        | 1     | Ballet L2 - Tue<br>Zpm | <u>s</u> 7:00pm | 1/3/2022       | 2 Enrolled     |              | ,<br>The   |          |  |  |  |  |  |  |
|                                                                                        |       |                        |                 | Close          |                |              | $\bigcirc$ |          |  |  |  |  |  |  |
|                                                                                        |       |                        |                 |                |                |              |            |          |  |  |  |  |  |  |

- 1. Click View # Future Enrollment(s) on the Summary tab of the Student record.
- 2. In the Future Enrolls for (student name) window, use the X to delete a future enrollment.
- 3. Click **OK** in the confirmation pop-up windows.
- 4. Click Close.

To accommodate different workflows, future enrollments can also be deleted from the *Classes* tab in the *Student* record and the *Enroll List* tab of the *Class* record using the **Trash Can** icon in the *Future Enrollment* section.

| Student Barbie Ager                                                                             |             |            |          |             |          |      |      |               |            |                           |                    |                 |                           |                |                    |         |                 |                |      |   |
|-------------------------------------------------------------------------------------------------|-------------|------------|----------|-------------|----------|------|------|---------------|------------|---------------------------|--------------------|-----------------|---------------------------|----------------|--------------------|---------|-----------------|----------------|------|---|
| ← RETURN SAVE CHANGES                                                                           |             |            |          |             |          |      |      |               |            |                           |                    |                 |                           |                |                    |         |                 |                |      |   |
| Enroll Email Schedules Info Sheet Absence/Attendance Submit Absences Mass Drop Classes          |             |            |          |             |          |      |      |               |            |                           |                    |                 |                           |                |                    |         |                 |                |      |   |
| Family: Ager: First Name Barbie Middle Initial Last Name Ager                                   |             |            |          |             |          |      |      |               |            |                           |                    |                 |                           |                |                    |         |                 |                |      |   |
| Summary Classes Events Medical Feedback Skills/Levels Sizes Absences Misc Notes(0) Resources(0) |             |            |          |             |          |      |      |               |            |                           |                    |                 |                           |                |                    |         |                 |                |      |   |
|                                                                                                 |             |            |          |             |          |      |      | Curr          | ent E      | nrollme                   | nt                 |                 |                           |                |                    |         |                 |                |      |   |
|                                                                                                 |             |            |          |             |          |      |      |               |            |                           |                    |                 |                           |                |                    |         |                 |                |      |   |
|                                                                                                 | Cla         | ISS        |          | Session     | Туре     | D    | ays  | Room          | Ti         | me                        | Dura               | Instr           | uctors                    | Fee            | Enroll Enrolled By |         |                 | Future<br>Drop |      |   |
|                                                                                                 | Ballet L1 - | Mon 5pm    |          | Fall 2021   | Enrolled | •    | M S  | Studio B      | 5:0<br>5:4 | :00pm -<br>5:45pm :45 Dia |                    | Dianne H. 45.00 |                           | 9/1/202        | 1 helpcenter       |         | <u>Transfer</u> |                | Drop |   |
|                                                                                                 | Ballet L1 - | Mon 5pm    |          | Winter 2022 | Enrolled | ~    | M S  | Studio B      | 5:0<br>5:4 | Opm -<br>ISpm             | :45                | Dia             | Dianne H. 45.00 11/1/2021 |                | 1 helpcenter       |         | Transfer        |                | Drop |   |
|                                                                                                 |             |            |          |             |          |      |      | Futu          | ure Er     | nrollme                   | nt                 |                 |                           |                |                    |         |                 |                |      |   |
|                                                                                                 |             |            |          |             |          |      |      |               |            |                           |                    |                 |                           |                |                    |         |                 |                |      |   |
| Class                                                                                           |             | Session    | Туре     |             | Days     | Roo  | m    | Tim           | e          | Dura                      | Instruc            | ctor            | Fee                       | Enroll<br>Date | Enro               | lled By | Drop Date       |                |      |   |
| Ballet L2 - Tues 7pm                                                                            |             | Winter 202 | 2 Enroll | ed          | Tu       | Stud | io B | 7:00p<br>8:00 | om -<br>pm | 1:00                      | 1:00 <u>Ms. Di</u> |                 | 45.00                     | 1/3/2022       | 1/3/2022 help      |         |                 | Ţ.             |      |   |
| Total:                                                                                          |             |            |          |             |          |      |      |               |            |                           |                    | 1:00            |                           |                |                    |         |                 |                |      | J |

| Cla                                                                                                    | Class Ballet L2 - Tues 7pm                                                                                   |        |                |                   |       |              |     |           |               |             |            |           |             |            |         |             |                 |
|----------------------------------------------------------------------------------------------------|----------------------------------------------------------------------------------------------------|--------|----------------|-------------------|-------|--------------|-----|-----------|---------------|-------------|------------|-----------|-------------|------------|---------|-------------|-----------------|
| ← RETURN ■ SAVE CHANGES ■ DELETE                                                                                                    |                                                                                                    |        |                |                   |       |              |     |           |               |             |            |           |             |            |         |             |                 |
| Class Roll Email/Text Class Enter Absences Absence/Attendance Post Class Transactions Copy Class Mass Drop Sizes/Measurements Archive Class |                                                                                                    |        |                |                   |       |              |     |           |               |             |            |           |             |            |         |             |                 |
| Summ                                                                                                    | nmary Enroll List Drop List Absences Makeups Wait List Instructors Lesson Plan Skills/Levels Misc Costumes M |        |                |                   |       |              |     | Notes (0) | Resources (0) |             |            |           |             |            |         |             |                 |
|                                                                                                    |                                                                                                    |        |                |                   |       |              | Cur | rent En   | rollment      |             |            |           |             |            |         |             |                 |
|                                                                                                    |                                                                                                    |        |                |                   |       |              |     |           |               |             |            |           |             |            |         |             |                 |
|                                                                                                    | Student                                                                                                    | Gender | Age            | BirthDt           |       | Medical Abse |     | Enrol     | l Date        | Туре        |            |           | Future Drop | User ID    | Balance |             |                 |
| 1                                                                                                    | David Dierksen                                                                                               | Male   | 17 yrs, 7 mths | 3/30/2004         |       | C            |     | 11/1      | /2021         |             | Enrolled 🗸 |           |             | helpcenter | 0.00    | Drop        | <u>Transfer</u> |
|                                                                                                    | Future Enrollment                                                                                            |        |                |                   |       |              |     |           |               |             |            |           |             |            |         |             |                 |
|                                                                                                    |                                                                                                    |        |                |                   | 1     |              |     |           |               |             |            |           |             |            |         |             |                 |
| Student                                                                                                    |                                                                                                    | Gender | Age            | Bir               | rthDt | Levels       |     | Medical   |               | Enroll Date |            | Drop Date | User ID     |            | Balance |             |                 |
| <u>Barbie Ager</u>                                                                                                    |                                                                                                    |        | Female         | 10 yrs, 0<br>mths | 11/1  | .7/2011      |     |           |               | 1/3/2022    |            | Enrolled  |             | helpcenter |         | <u>0.00</u> |                 |
|                                                                                                    |                                                                                                    |        |                |                   |       |              |     |           |               |             |            |           |             |            |         |             | (m)             |